# G2Link DAC Streamer

user manual revision 1.0

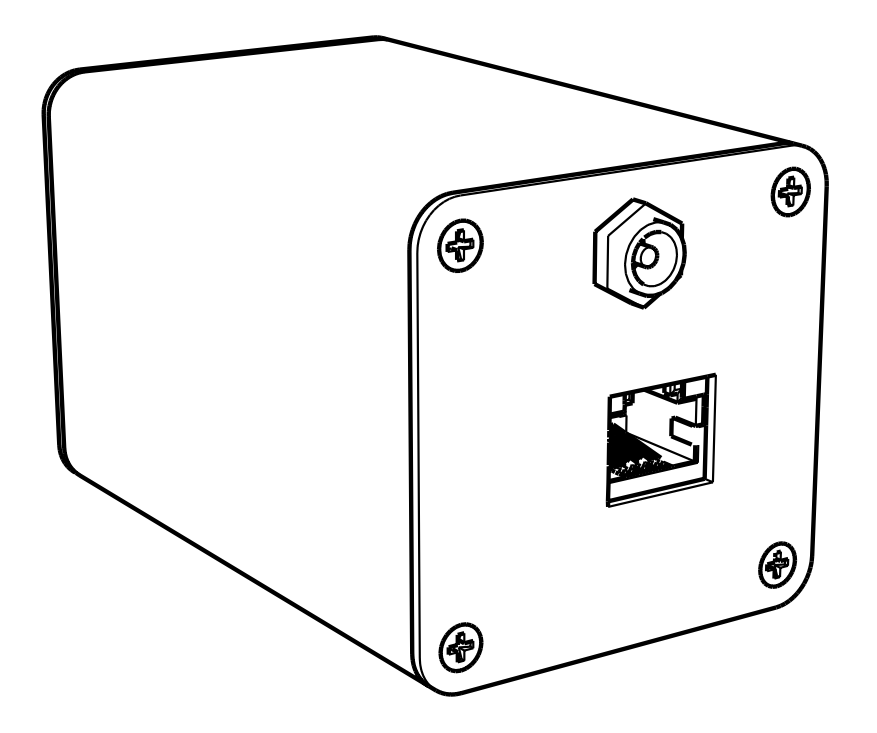

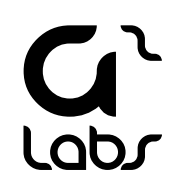

## Table of contents

| Audio renderer                               | 11 |
|----------------------------------------------|----|
| Block diagram                                | 5  |
| BubbleUPNP                                   | 10 |
| Configuration                                | 4  |
| Firmware                                     | 11 |
| Get started                                  | 6  |
| Included in the package                      | 3  |
| Input protocols                              | 4  |
| Locate the IP adress through BubbleUPNP      | 12 |
| Locate the IP adress through mconnect Player | 12 |
| mconnect Player                              | 8  |
| Outputs                                      | 4  |
| Overview                                     | 4  |
| Power requirements                           | 4  |
| Software                                     | 7  |
| SSH Credentials                              | 11 |
| Technical details                            | 4  |

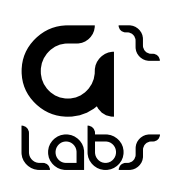

# Included in the package

1x G2Link DAC Streamer

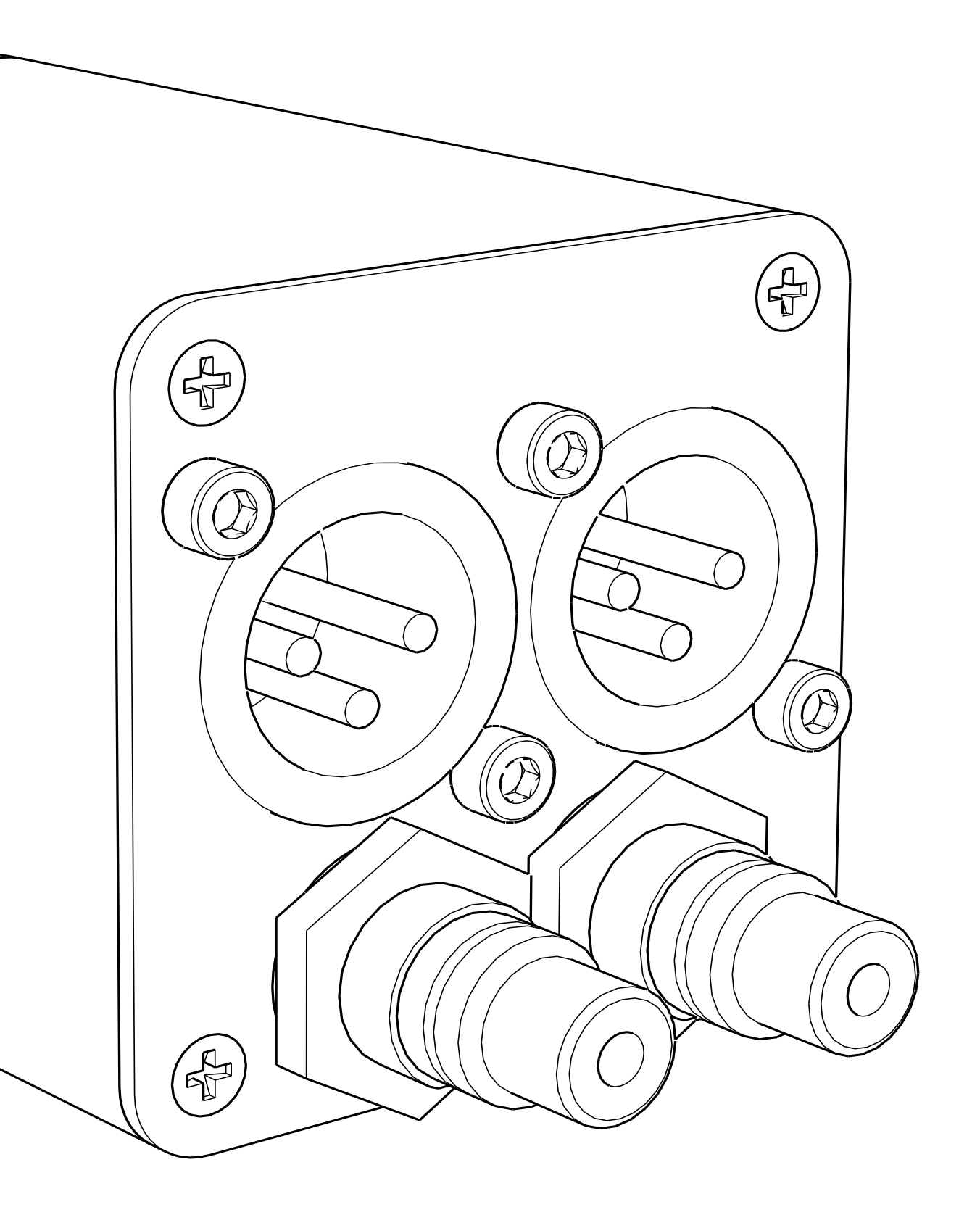

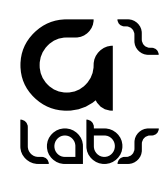

#### Overview

G2Link DAC Streamer is developed by G2 Labs and is a product by enthusiasts for enthusiasts. G2 Labs vision is to deliver products without compromise to the parts of great importance. That is why each component, in terms of both hardware and software, is carefully chosen, developed and listened to. The product is a result of many years of development and has been run through hard and long tests before released on the market. Each internal section of the circuit has custom made, dedicated power supplies. These are constructed specifically for audio to seperate electrical noise from the digital to analog conversion. The software is equally thought through and kept minimalistic to not stress the processor more than necessary and in return keep the ground noise floor as low as possible.

The D/A Converters are dual 24-bit stereo audio DACs with integrated op-amp drivers, powered by the industry proven Sabre DAC technology. With Time Domain Jitter Eliminator, the G2Link DAC Streamer delivers jitter-free studio quality audio. Designed without the need for output dc-blocking capacitors, it is of course popnoise free.

G2Link DAC Streamer can be used either in a single end (RCA) or a balanced (XLR) setup. It is prepared for plug and play to an existing Local Area Network and works with multiple playback protocols and lossless formats with streaming services like Qobuz, Tidal, Roon and of course a NAS. To get the most out of the G2Link DAC Streamer we recommend using a balanced stereo setup and stream preferably Wave files from a NAS.

#### Power requirements

5VDC (PSU is not included)

#### Configuration

G2Link DAC Streamer doesn't need any hardware configuration.

#### Technical details

PCM up to 24-bit/192 kHz DSD up to DSD512 DNR: 112 dB THD+N: 0.002 % Interchannel Isolation: 100 dB

#### Protocols

UPnP/DLNA Roon Airplay

#### Inputs

5VDC Ethernet

### Outputs

L/R Balanced XLR L/R Unbalanced RCA

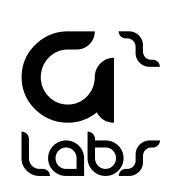

# Block diagram

Simplified technical block diagram

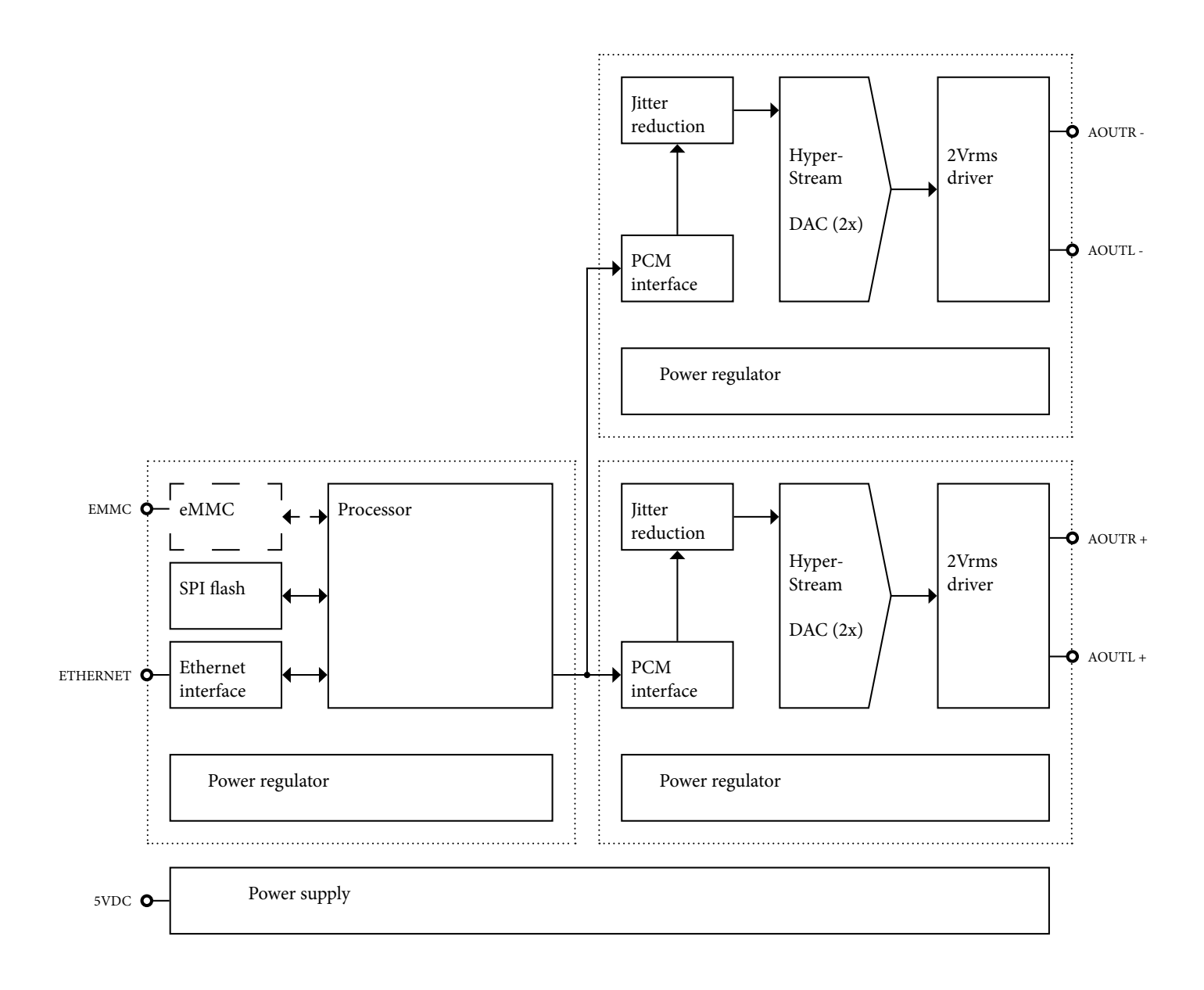

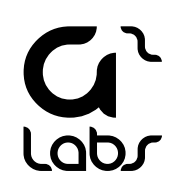

#### Get started

It's easy to get started with G2Link DAC Streamer. Simply follow the below steps:

- 1. Connect an Ethernet cable from your Local Area Network to the RJ45 port.
- 2. Connect either L/R Balanced XLR cables or L/R Unbalanced RCA cables to your amplifier or active speaker.
- 3. Connect a 5V Power Supply to the DC input (power supply is not included).
- 4. After a minute you will be able to find your G2Link DAC Streamer among your network devices.
- 5. Use preferred service and enjoy.

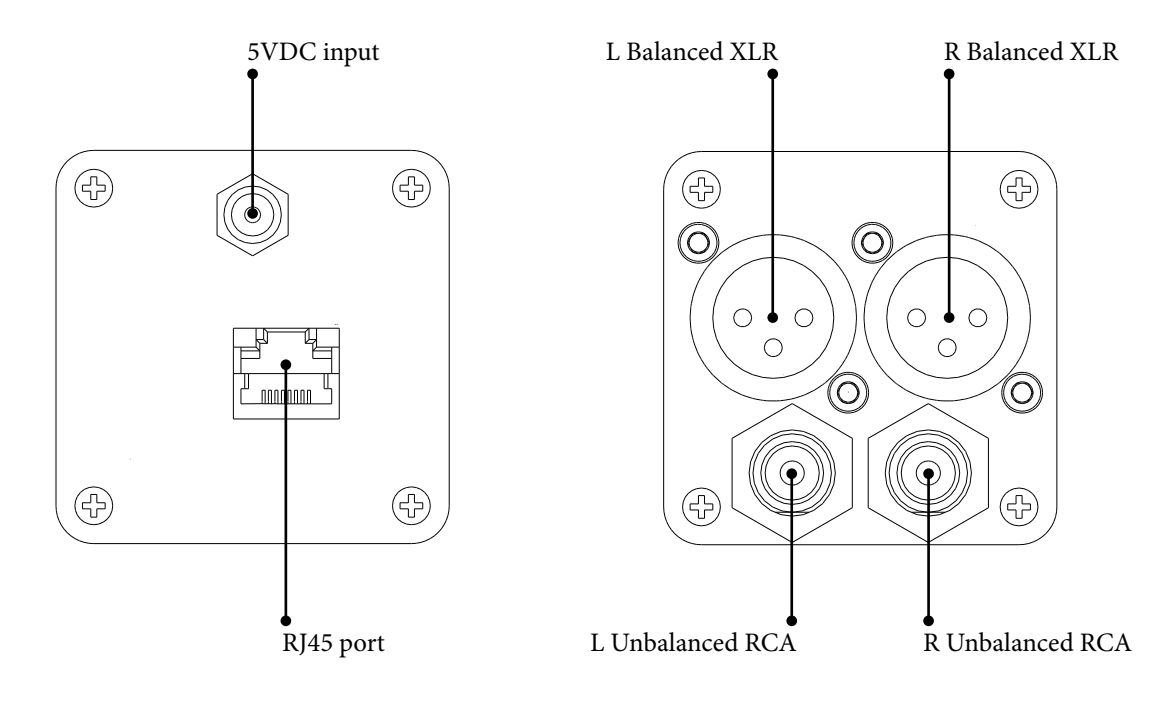

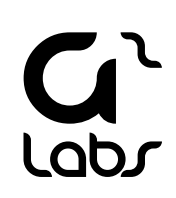

#### Software

Once G2Link is connected, up and running you can use different software and protocols to stream your music. For handheld Android devices we recommend using BubbleUPNP or BubbleDS app. For handheld IOS devices we recommend using mconnect Player Lite, mconnect Player or mconnect HD.

Simply follow the below steps to get started

1. Download and install one of the following the apps:

App Store (IOS) mconnect Player Lite (free) mconnect Player mconnect HD

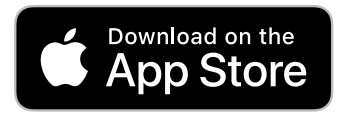

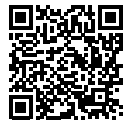

Google Play (Android) BubbleUPNP (free)

BubbleUPNP License BubbleDS

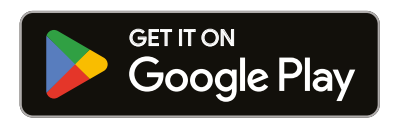

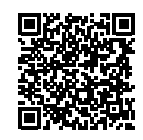

2. Make sure your handheld device is connected to the same network as your G2Link DAC Streamer.

3. Follow one of our app guides on the following pages to get started with your handheld device.

#### mconnect Player

#### Instructions to get started with mconnect Player IOS app

1. Start the app

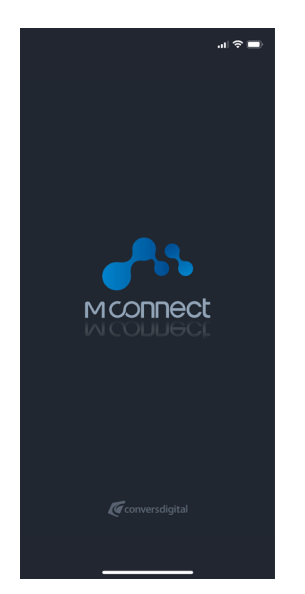

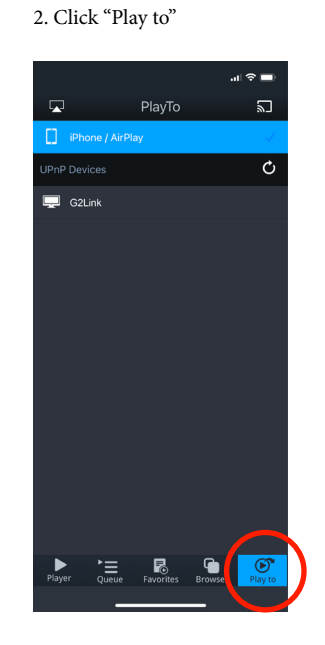

3. Select G2Link

# the volume level is not too loud

4. Click "Player" and check

5. Click on the "Gear" icon

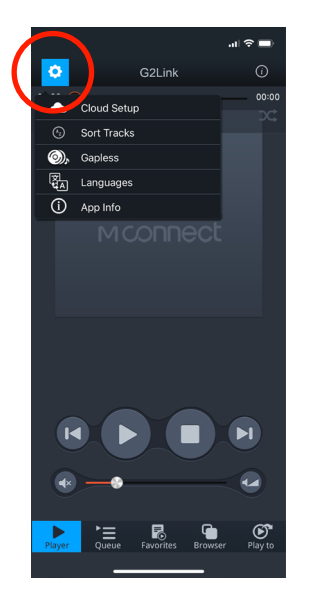

6. Choose "Cloud Setup"

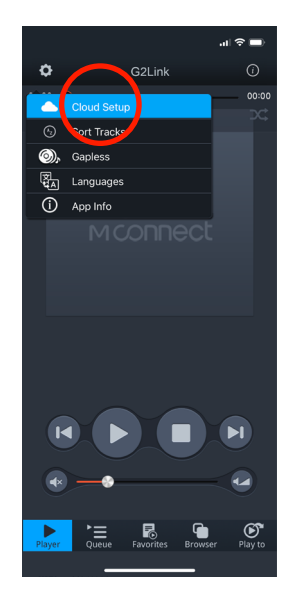

9. Choose your preferred streaming service and sign in with your credentials

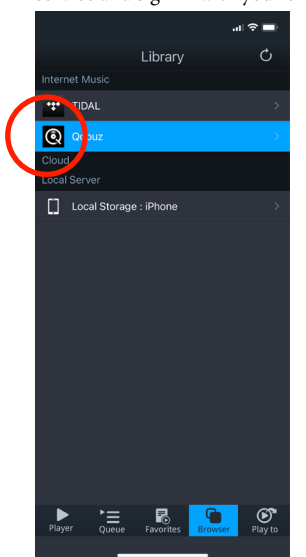

10. Click the menu icon

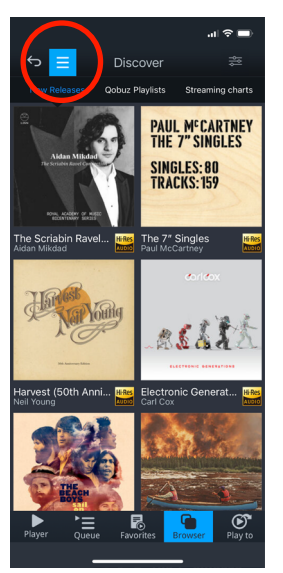

7. Make sure the services you want to the services you want to the use are active. Eg Qobuz/Tidal and return

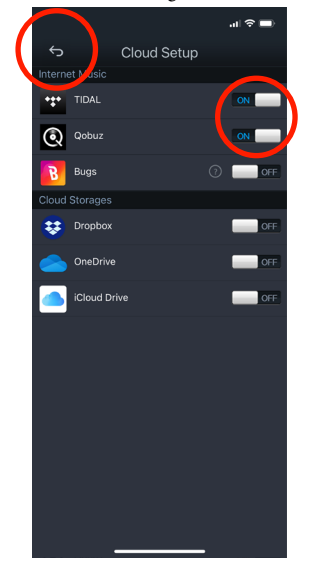

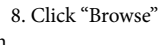

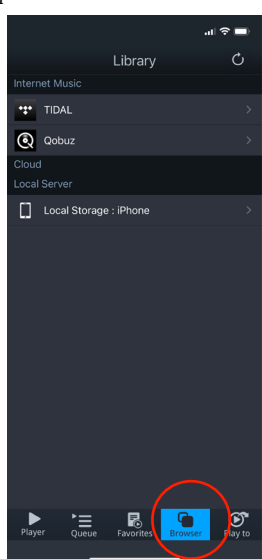

11. To search for music click "Search"

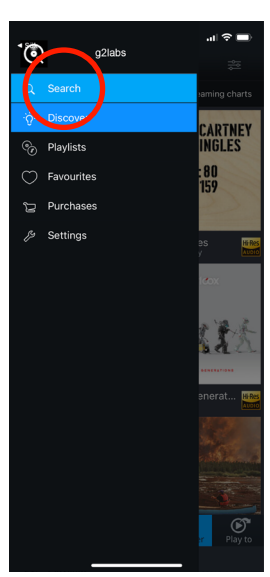

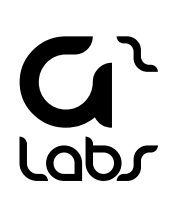

12. Write search criteria. Eg artist, album or title and click "Search"

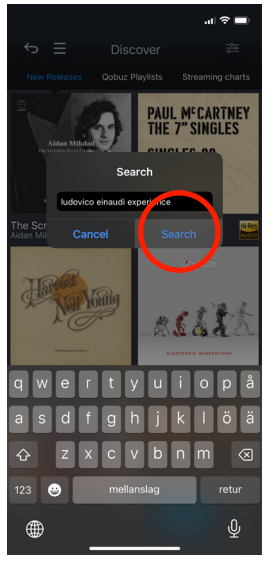

16. Tip! Click on volume icon to change sensitivity of the volume slider

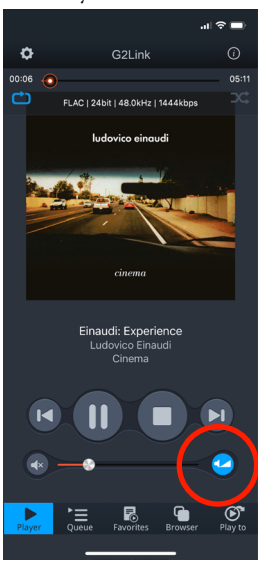

13. Choose how to filter your result by Artis, Album, Tracks or Playlists

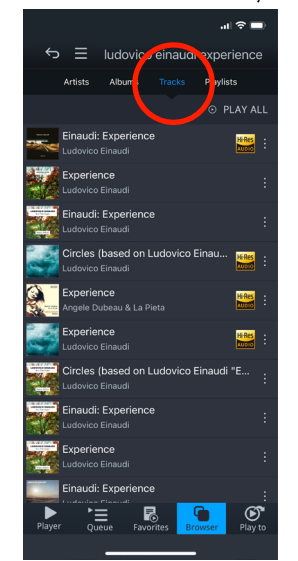

14. Choose one of the results to play

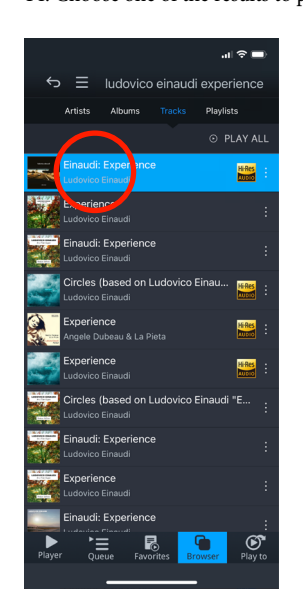

15. During play you can pause, skip, back, stop, change volume, etc.

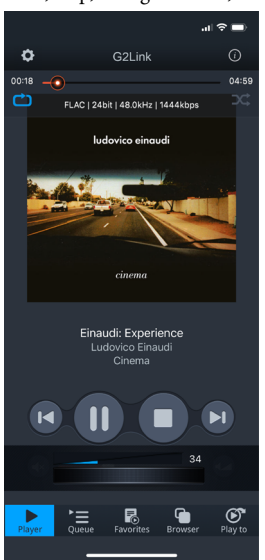

\* Remark

mconnect Player is a third party software which can not be supported by G2 Labs.

This is a simplified guide to get started. mconnect Player app GUI can look slightly different depending on your handhled unit and version of the app.

For more support and guides please visit the software developers website and official support:

http://www.conversdigital.com

http://www.conversdigital.com/kor/product/product04.php

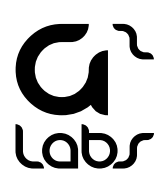

#### BubbleUPNP

#### Instructions to get started with BubbleUPNP Android app

2. Click on the devices icon

1. Start the app

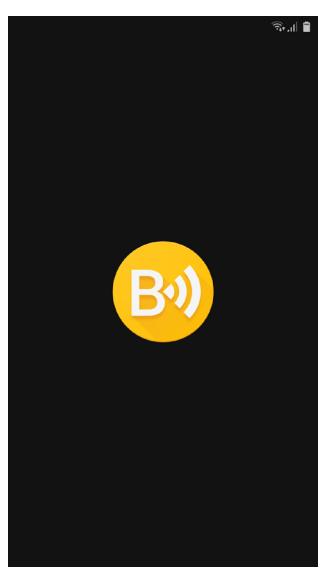

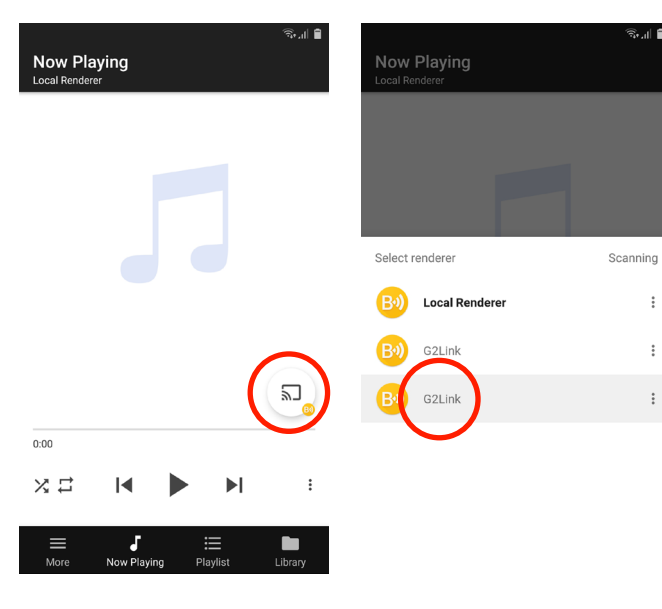

3.Select G2Link

|                                   | <u>कि</u> .॥ 🛢  |
|-----------------------------------|-----------------|
|                                   |                 |
|                                   |                 |
|                                   |                 |
|                                   |                 |
| Money For Nothing<br>Dire Straits | <mark>ها</mark> |
|                                   | :               |
|                                   |                 |
| More Now Playing Playlist         | Library         |

4. Click "More"

5. Choose your preferred streaming

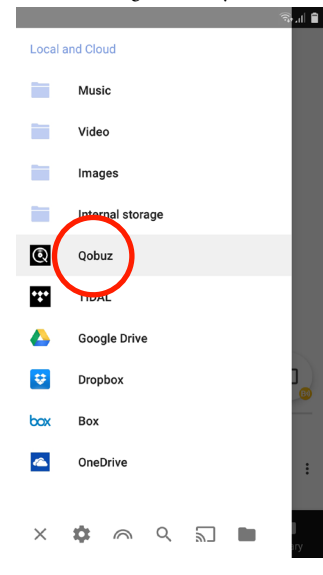

6. Use the physical volume buttons and 7. Click on the search icon service and sign in with you credentials check the volume level is not too loud

> 🥸 al 🛢 Volume 20 Money For Nothing 2 Dire St 0:00 XI :

| 7. Click on the search icon |                         |             |    |         | 8.<br>01 | 8. Write search criteria. Eg artist, album or title and click the search icon |         |                |              |         |      |     |   |   |                |       | um |  |  |
|-----------------------------|-------------------------|-------------|----|---------|----------|-------------------------------------------------------------------------------|---------|----------------|--------------|---------|------|-----|---|---|----------------|-------|----|--|--|
| Qobu                        | z                       | •           | *  | ۹       |          | ÷                                                                             |         | ina            | udi <u>e</u> | expe    | rien | ice | × | : | <sup>آي)</sup> | al 🗎  |    |  |  |
| My Music                    |                         |             |    |         |          |                                                                               | Musi    | с              |              |         |      |     |   |   |                |       |    |  |  |
| л                           | Albums                  |             |    | :       |          | J Albums                                                                      |         |                |              |         |      |     |   |   |                | :     |    |  |  |
| L                           | Artists                 |             |    | :       |          | 1                                                                             | Artists |                |              |         |      |     |   |   |                | :     |    |  |  |
| л                           | Tracks                  |             |    | :       |          | <b>Tracks</b>                                                                 |         |                |              |         |      |     |   |   |                | :     |    |  |  |
|                             | Playlists               |             |    | :       | C        |                                                                               |         | <b>e</b> t U . |              |         |      |     |   |   |                |       |    |  |  |
| 1                           | Purchases               |             |    | :       |          | 1                                                                             | 2       | 3              | 4            | 5       |      | 6   | 7 | 8 | 9              | 0     |    |  |  |
| Discove                     | er                      |             |    |         |          | q                                                                             | w       | e              | r            | t       | у    | u   | i | ο | р              | å     |    |  |  |
| -                           | All genres              |             |    | :       | 1        | а                                                                             | s       | d              | f            | g       | h    | j   | k | 1 | ö              | ä     |    |  |  |
| -                           | Pop/Rock                |             |    | :       |          | Ŷ                                                                             |         | z              | x            | с       | v    | b   | n | m |                |       |    |  |  |
| More                        | <b>J</b><br>Now Playing | :<br>Playli | st | Library |          | !#1 ,                                                                         |         |                |              | Svenska |      |     |   |   |                | . ( ) |    |  |  |

9. Choose how to filter the results by Albums or Tracks and choose a result

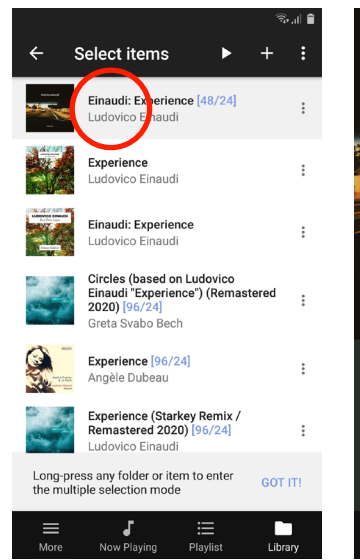

10. During play you can pause, skip, back, stop, change volume, etc.

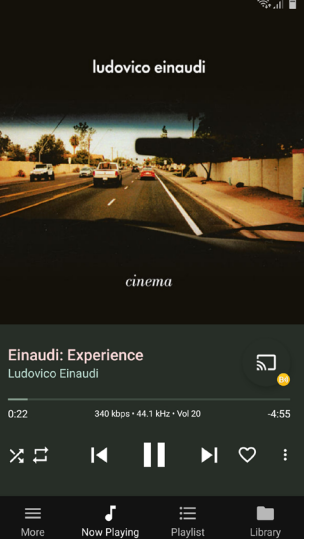

#### \* Remark

BubbleUPNP is a third party software which can not be supported by G2 Labs.

This is a simplified guide to get started. BubbleUPNP app GUI can look slightly different depending on your handhled unit and version of the app.

For more support and guides please visit the software developers website and official support:

http://www.bubblesoftapps.com

http://groups.google.com/g/bubbleupnp

http://forum.xda-developers.com/showthread.php?t=1118891

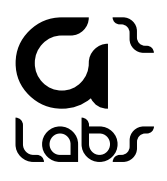

### Audio renderer

G2Link DAC Streamer is the result from many years of development and each component, in terms of hardware and software, is carefully chosen.

G2Link audio renderer is running on Linux OS on a single board computer, which uses a Rockchip RK3308 processor.

The OS is a minimalistic Ubuntu compilation and our approach is to both support and use open-source code. The G2Link DAC Streamer is prepared with several rendering software. GMediaRender which supports UPnP/ DLNA and Shaiport Sync which supports Airplay. On top of that the G2Link DAC Streamer is Roon ready which in turn offers multiple protocols with a wide flexibility.

Since we use open-source we also provide the ability to SSH into G2Link DAC Streamer to give the ability for developers and DIY'ers to customize and develop the software.

Note that we support but are not responsible for bricked products. SSH is done on own risk. In case a product is bricked we can offer our most updated firmware image and instructions how to re-install it.

#### SSH Credentials

Username: rock Password: rock

Localisation of the IP adress can easily be done through any of the apps we recommend. Use the steps on the following page.

#### Firmware

We develop and improve our products continuously. This is an ongoing work and we will offer current and future firmware updates through the web link below.

downloads.g2labs.org

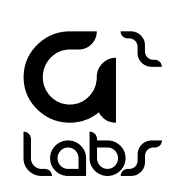

## Locate the IP adress through mconnect Player

#### How to easily locate IP adress of the G2Link DAC Streamer

1. Click on the info icon

٥

2. The IP adress will show here G2Link Device Information ¢ IP: 192.168.199.192 Favorite ► Oueue Browse ۲

### Locate the IP adress through BubbleUPNP

How to easily locate IP adress of the G2Link DAC Streamer

1. Click on the icon of your G2Link 2. Click "Info" 3. The IP adress will show here

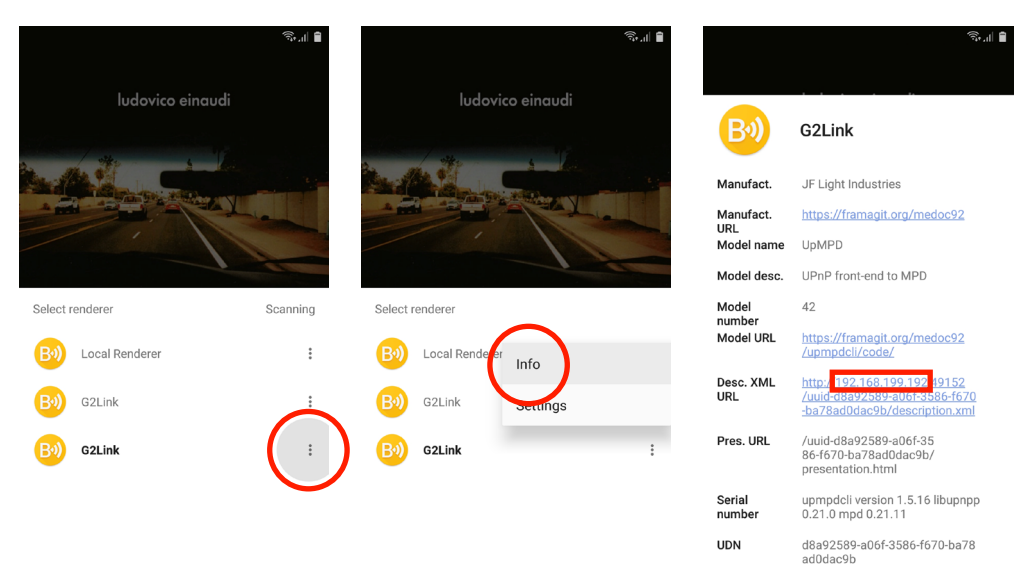

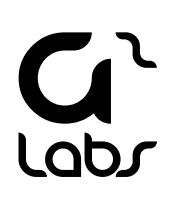

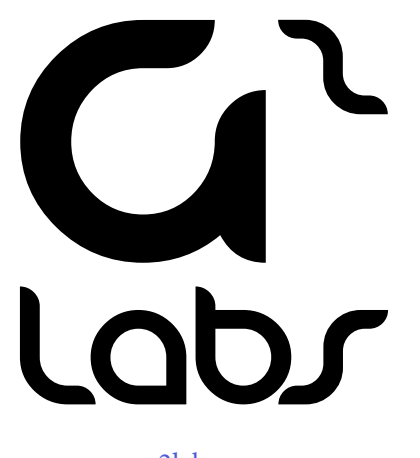

g2labs.org